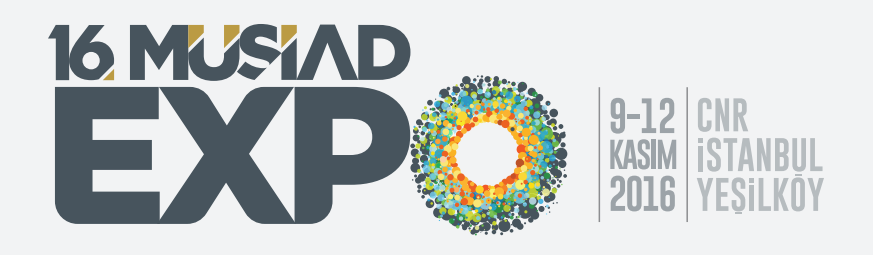

## 16. MÜSİAD EXPO'ya Katılıyorum KOSGEB'e Nasıl Başvururum?

İlk olarak aşağıda belirtilmiş olduğu gibi genel destek başvuru formuna giriyoruz.

| IU                                                                                 | 46                | PLASTIK MAKINA SANAYI VE TICARET LTD.ŞTİ.                                                                                                    |                                      |                                                     |
|------------------------------------------------------------------------------------|-------------------|----------------------------------------------------------------------------------------------------|--------------------------------------|-----------------------------------------------------|
| KosGEB Jiştetme İşlemleri Jiştetme İşlemleri Surum Takip Başvuru-Beyanname Çıktısı |                   | Genel Destek Başvurusu 🛞                                                                                                    |                                      |                                                     |
|                                                                                    | ni Güncelleme     | Genel Destek Programı Başvuru Formu                                                                                                    |                                      |                                                     |
|                                                                                    |                   | Başvuruyu Yapan İşletme Yetkilisine İlişkin Bilgiler                                                                                          |                                      |                                                     |
|                                                                                    | nname Çıktısı     | Yetkii Kişi Adı Soyadı :                                                                                                    | Mehmet ÖRNEKADAM                     |                                                     |
| Ar-Ge inovasw                                                                      | on Programi Basvu |                                                                                                    |                                      |                                                     |
| Endüstriyel Uy                                                                     | gulama Programi B | İşletmenin Temel Verileri (Bu bilgiler bir önceki yılın verileri e                                                                            | esas alınarak yazılacaktır - Yeni ku | ırulan işletmeler için bu bilgiler yazılmayacaktır) |
| CBI Beyannamesi İşlemleri                                                          | si İşlemleri      | Yurt İçi Satışlar:                                                                                                    | 10000                                |                                                     |
|                                                                                    | mesi              | Yurt Dışı Satışlar:                                                                                                    | 20000                                |                                                     |
|                                                                                    |                   | Çalşan Sayısı:                                                                                                    | 25                                   |                                                     |
|                                                                                    |                   | Yılık Elektrik Enerjisi Tüketimi(kWh):                                                                                                    | 12345                                |                                                     |
|                                                                                    |                   | Yilik Doğalgaz Tüketimi(metre küp):                                                                                                    | 21311                                |                                                     |
|                                                                                    |                   | Diğer Enerji Tüketimi Adı / Miktan:                                                                                                    |                                      |                                                     |
|                                                                                    |                   | Belgelendirme Sayısı(adet)(Sistem ve Ürün Belgeleri):                                                                                         | 3                                    |                                                     |
|                                                                                    |                   | Sınai Mülkiyet Belge Sayıs(adet) (Patent,Faydal Model,End.<br>Tasarım,Marka Tesci Belgeleri):                                                 | \$                                   |                                                     |
|                                                                                    |                   | Başvuruyu Kaydet<br>Lüfen Kaydet butonuna basarak başvurunuzu tamamladıktan so<br>aşağıdakı çıktıları alarak merkezinize götürünüz.<br>Kaydet | nra                                  |                                                     |
|                                                                                    |                   |                                                                                                    |                                      |                                                     |
| 0                                                                                  | Yuka              | ırıdaki genel destek for                                                                                                    | munu işletn                          | ne bilgileri ile                                    |

T.C. KÜÇÜk ve Orta Ölçekli İşletmeleri Geliştirme ve Destekleme İdaresi Başkanlığı (4) PLASTIK MAKINA SANAYI VE TICARET LTD.ŞTI. MENU 🖃 🧫 KOSGEB Genel Destek Başvurusu 🙁 😑 🔄 İşletme İşlemleri Genel Destek Programi Başvuru Formu Genel Destek Başvurusu Başvuruyu Yapan İşletme Yetkilisine İlişkin Bilgiler Yetkili Kişi Adı Soyadı : Mehmet ÖRNEKADAM Ar-Ge İnovasyon Programı Başvu Endüstriyel Uygulama Programı B İşletmenin Temel Verileri (Bu bilgiler bir önceki yılın verileri esas alır arak yazılacaktır - Yeni kurulan işletmeler için bu bilgiler yazılmayacaktır) Yurt İçi Satışlar: 10000 G KOBİ Beyannamesi İşlemleri Yurt Dışı Satışlar: 20000 Calsan Savisi: 25 Yilk Elektrik Enerjisi Tüketimi(kWh): 12345 Yılık Doğalgaz Tüketimi(metre küp): 21311 Diğer Enerji Tüketimi Adı / Miktan: Belgelendirme Sayısı(adet)(Sistem ve Ürün Belgeleri): Sınai Mülkiyet Belge Sayısı(adet) (Patent,Faydal Model,End. Tasarım,Marka Tesci Belgeleri): 5 Başvuruyu Kaydet Lütfen Kaydet butonuna basarak başvurunuzu tamamladıktan sonra aşağıdaki çıktıları alarak merkezinize götürünüz, Kaydet

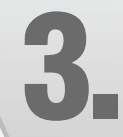

## Genel destek başvurusu onayladıktan sonra 2. Sırada olan yurt içi fuar desteğini seçiyoruz.

KOSGEB

MENU 🗄 📴 KOSGEB

|                                                        | PLASTIK MAKINA SANAYI VE TICARET LTD ŞTI. |                |  |  |  |
|--------------------------------------------------------|-------------------------------------------|----------------|--|--|--|
| KOSGEB                                                 | Genel Destek Başvurusu 🕱                  |                |  |  |  |
| İşletme İşlemleri       İşletme Bilgilerini Güncelleme | işletme Destekleri                        |                |  |  |  |
| - Durum Takip                                          | Deslek Adı                                |                |  |  |  |
| Genel Destek Başvurusu                                 | 🔀 Nitelikli Eleman İstihdam Desteği       | 🔘 Yeni Başvuru |  |  |  |
| Ar-Ge İnovasyon Programı Başv                          | 🕀 Yurt İçi Fuar Desteği                   | 🔾 Yeni Başvuru |  |  |  |
| Endüstriyel Uygulama Programi I                        | B Yurt Dışı iş Gezisi Desteği             | 🔘 Yeni Başvuru |  |  |  |
| KOBI Beyannamesi işlemler                              | 🖽 Tamlim Desteği                          | 🔘 Yeni Başvuru |  |  |  |
| -                                                      | 🕮 Eşleştirme Desteği                      | 🔘 Yeni Başvuru |  |  |  |
|                                                        | Danışmanlık Desteği                       | 🔘 Yeni Başvuru |  |  |  |
|                                                        | 🖽 Eğilim Desteği                          | 🔘 Yeni Başvuru |  |  |  |
|                                                        | 🖽 Enerji Verimiliği Desteği               | 🔘 Yeni Başvuru |  |  |  |
|                                                        | 🕮 Tasanım Desteği                         | 🔘 Yeni Başvuru |  |  |  |
|                                                        | 🕮 Sınai Mülkiyet Haklan Desteği           | 🔘 Yeni Başvuru |  |  |  |
|                                                        | B Beigelendirme Desteği                   | 🔘 Yeni Başvuru |  |  |  |
|                                                        | 📾 Test, Analiz ve Kalibrasyon Desteği     | C Yeni Başvuru |  |  |  |
|                                                        | 🕮 Bağımsız Denetim Desteği                | 💿 Yeni Başvuru |  |  |  |

Yurt içi fuar desteğini seçtikten sonra yukarıdaki gibi fuar ve işletmeye ait bilgiler geliyor. Burada işletme yetkilisinin ismi ve fuar bilgisi olarak 16. MÜSİAD EXPO'yu seçiyoruz ve kaydedip devam ediyoruz.

| T.C.<br>KOSGEB                                                                                                    | ekli lşistmekeri Gelştirme<br>resi Başkanlığı                                                                                                    |  |  |  |  |
|----------------------------------------------------------------------------------------------------|----------------------------------------------------------------------------------------------------|--|--|--|--|
| MENU                                                                                                    | 60 PLASTIK MAKINA SANAYI VE TICARET LTD.\$TI.                                                                                                    |  |  |  |  |
| KO3GEB Jetme Biglierini Güncelleme Durum Takip Bayvur-Beyanname Çiklisi Genel Destek Bayvursu Ar-Ge Inovasyon Programi Başv | Genel Destek Bayvurusu     Igletme Destekini     Yurt İçi Fuar Desteği     Yurt İçi Fuar Desteği                                                                                                    |  |  |  |  |
|                                                                                                    | Basyuunyu Yapan Işletme Tensikisine İlişkin Bişiker<br>Yetkil Kşi Adı Soyadı : Mehmet CRNEKADAM                                                                                                    |  |  |  |  |
| Beyannamesi İşlemleri                                                                                                    | Fuara Bişkin Biğler   Başvuru tarihi geçmeniş fuarlar listede görüntülenmektedir.     Fuar Bişki Biğler   Fuar Bişai Seçnız     Meslek Kurulgunun Ad :   Meslek Karulgunun Ad :     Destek Talep Edlen Stand Alam(m2):   Fuar m2 Birm Fyat(TL)+KDV Hariç: |  |  |  |  |
|                                                                                                    | Başvuruyu Kaydet<br>Lütfen Kaydet butonuna basarak başvurunuzu tamamladıktan sonra<br>aşağıdaki çıktıları alarak merkezinize götürünüz.<br>Kaydet                                                                                                    |  |  |  |  |
|                                                                                                    | Başvuru İçin Gerekli Dökümanlar                                                                                                    |  |  |  |  |
|                                                                                                    | Yurt İçi Fuar Desteği Başvuru Formu                                                                                                    |  |  |  |  |
|                                                                                                    |                                                                                                    |  |  |  |  |

Kaydettikten sonra bir uyarı penceresi açılıyor ve aşağıda belirtildiği gibi bir başvuru formu çıkıyor. Bunu çıktı olarak alıyoruz ve imzala-dıktan sonra Fuar Satış Sözleşmesi ile birlikte bağlı bulunduğumuz KOSGEB Hizmet Müdürlüğüne başvuruyu yapıyoruz.

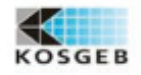

5

## GENEL DESTEK PROGRAMI YURT İÇİ FUAR DESTEĞİ BAŞVURU FORMU

KÜÇÜK VE ORTA ÖLÇEKLÎ ÎŞLETMELERÎ GELÎŞTÎRME VE DESTEKLEME ÎDARESÎ BAŞKANLIĞI KOSGEB İstanbul İkitelli Hizmet Merkezi MüdürlüğüNE

KOSGEB Genel Destek Programı kapsamında yer alan Yurt içi Fuar Desteği'ne ilişkin bilgiler aşağıda sumilmaktadır. Başvurummrun değerlendirilerek bu destekten yararlanmamır husmunda gereğini arr

| Isletin | e Yetkilini Adı Soyad |
|---------|-----------------------|
| Melle   | met ORNEKADAM         |
|         | Inner Fare            |

| 19/09/2011                                          |  |
|-----------------------------------------------------|--|
| ALTEK PLASTIK MARINA SANAYI VE TICARET<br>LTD ŞTİ.  |  |
| SANAYI MAH BAŞAKLI SOK NO 19 ZEMIN KAT              |  |
| Mehmet ORNEKADAM                                    |  |
| 2125052273 / 2126779193                             |  |
| ADALAR / 0600242848                                 |  |
| DOGU ANADOLU TARIM FUARI 2011 ERZURUM               |  |
| Datisas Fuan                                        |  |
| ATLAS ULUSLARARASI FUARCILIK REK. ORG.<br>LTD.\$TI. |  |
| DTO                                                 |  |
|                                                     |  |
| 15.09.2011 - 09.10.2011                             |  |
| 100                                                 |  |
| 80                                                  |  |
|                                                     |  |

1281 Işletmənin Organizatör Kuruluş ile yapmış olduğu Fuar Bayvuru / Katılım Formu (İşletmənin Meslek Kuruluşundan yer təmin etməsi halinde Meslek Kuruluşu ile Fuar Organizatör Kuruluşu arasında yapı

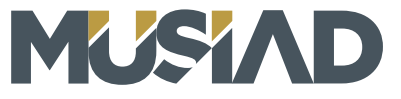